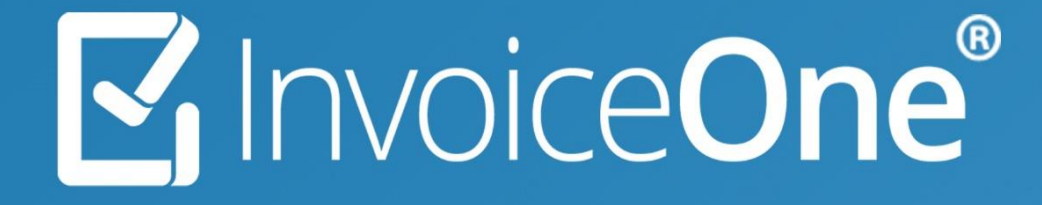

### Nota de crédito | CFDI Egreso PremiumOne

## 🗹 Invoice**One**®

#### Nota de Crédito (Egreso)

La emisión de comprobantes de tipo Nota de Crédito se estandariza con la nueva versión fiscal de CFDI 4.0 actualmente; dados los nuevos lineamientos los descuentos, devoluciones o bonificaciones deberán generarse por medio de un comprobante CFDI de tipo 'E'-Egreso.

Fundamentos: Guía de llenado CFDI 4.0 p.57, Artículo 25, 103 LISR y Artículo. 29, inciso VI del CFF vigente.

#### Generar en PremiumOne

En esta guía veremos ejemplos de llenado de los campos que conforman el CFDI, asegúrate de tener identificado(s) el (los) CFDI (s) que previamente hayas emitido, necesario en el proceso de emisión de tu Nota de crédito ya que se vinculan mediante un tipo de relación; es similar al proceso de emisión de un CFDI de Facturación por Ingresos, podrás basarte en el Procedimiento de <u>Crear CFDI</u> solamente debes atender en especial los siguientes puntos:

#### 1. Cliente

Selecciona al receptor de tu lista de clientes, al que aplicarías este descuento, bonificación o deducción de la operación que le has facturado anteriormente.

### 2. Comprobante

- o Indica el lugar de expedición, fecha y hora,
- o Especifica que el CFDI por expedir es un comprobante de E Egreso.
- o Igualmente, en Documento elige por ejemplo: Nota de Crédito en este caso.
- o No te olvides de tu Régimen Fiscal

Conoce más de Egresos cuando sea <u>Emisión por</u> <u>Anticipos</u> Apartado 3. Nota de crédito.

| Comprobante             |                                               |   |
|-------------------------|-----------------------------------------------|---|
| Seleccione lugar de     | expedición                                    | • |
| Especificar fecha y hor | a de emisión                                  |   |
| Serie y Folio:          | × ×                                           | • |
| Tipo de<br>comprobante  | E - Egreso                                    | , |
|                         | Seleccione tipo de comprobante<br>l - Ingreso | : |
|                         | E - Egreso                                    |   |
|                         | T - Traslado                                  |   |
| Tipo de<br>documento    | Nota de Crédito                               | ' |
| Dáriman firmal          | Seleccione Tipo de Documento                  | - |
| Regimen fiscal          | Nota de Crédito                               |   |
|                         | Anticipo Aplicado                             |   |

### **3.** CFDI Relacionados

🕕 Indica uno de los tipos de relación para la vinculación con los CFDI(s) previo(s).

01 - Nota de crédito de los documentos relacionados: Por motivo de reducción de importes con descuentos o bonificaciones.

03 - Devolución de mercancía sobre facturas o traslados previos: Cuando devuelvan una parte o todas las mercancías facturadas.

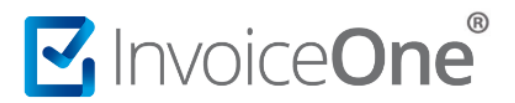

<sup>2</sup> Indica el UUID: Selecciónala en la lista, o si es un CFDI emitido en otro sitio: SAT o PAC, captúralo dando clic en el lápiz e indica la *clave del folio fiscal* de 36 dígitos con todo y guiones.

Importante en el campo siguiente indica el Total del descuento -con impuestos- que se reducirá del valor de la factura, da clic en Agregar (así por cada CFDI que incluyas en la relación) y Cierra cuando acabes.

| Tipo relación:                                      |         |           |               |
|-----------------------------------------------------|---------|-----------|---------------|
| 01 - Nota de crédito de los documentos relacionados |         |           | ~             |
|                                                     |         | a         |               |
| 0AE9A7D4-B2E3-4BC1-9FD3-F5B01CDC10E5 × 6,           | ,591.01 | Agregar 🖶 |               |
|                                                     |         |           |               |
| UUID                                                |         | Monto     |               |
| 0AE9A7D4-B2E3-4BC1-9FD3-F5B01CDC10E5                |         | 6,591.01  | Ŵ             |
|                                                     |         |           | Total: 6591 ( |

#### 4. Conceptos

Detalla en la nota el concepto por el descuento, lo bienes bonificados o mercancía de la devolución. <u>Guía</u> <u>CFDI 4.0 Anexo 20 Pág. 64.</u>

• Ingresa el concepto del producto, servicio o por motivo de descuento indica la descripción, cantidad y conserva para las claves SAT 84111506 (Servicios de facturación) con ACT (Actividad) y determina el valor unitario como cuota antes de impuestos.

| Concepto   |                               |   |           |            |             |     |                    |
|------------|-------------------------------|---|-----------|------------|-------------|-----|--------------------|
| Comentario | Descripción:                  |   | Cantidad: | Clave SAT: | Unidad SAT: | Pre | ecio unitario:     |
|            | Descuento por pronto pago 10% | × | 1         | 84111506   | Q ACT       | ۹ 5 | 681.91             |
|            |                               |   |           |            |             |     | + Agregar concepto |

2 Da clic en agregar concepto para visualizarlo en tu nota:

|   | Comentario | Descripción                    | Cantidad | Precio unitario | Importe descuento | Importe    |       |
|---|------------|--------------------------------|----------|-----------------|-------------------|------------|-------|
| L |            | Descuento por pronto pago 10 % | 1.00     | \$5,681.90      |                   | \$5,681.90 | © 🖋 📋 |

Para los impuestos al igual que en tu factura, ingresa en Editar (lápiz) para aplicar el Objeto de Impuesto y trabaja en Impuestos el desglose de: traslados o retenidos.

| Editar Concepto X                                                    | Editar Concepto   |                       |                   | ,   |
|----------------------------------------------------------------------|-------------------|-----------------------|-------------------|-----|
| General Impuestos Otros Partes A Cuenta Terceros Objeto de Impuestos | General Impuestos | Otros Partes A Cuenta | Terceros          |     |
| 02 - Sí objeto de impuesto. 🗸                                        | Tipo impuesto:    | Base: Impuesto:       | Tipo factor: Tasa |     |
|                                                                      | Traslado 🗸        | 5681.90 IVA 💙         | Tasa 💙 16 % 🌱     |     |
| Cerrar Guardar                                                       |                   |                       | Agregar Impues    | sto |

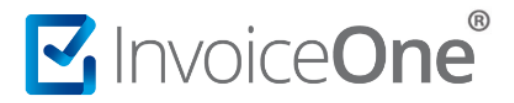

#### 5. Información Comercial

Forma de pago

- Clave con la que se efectúa la nota si la factura ya fue pagada.
- ✓ O registra 15 Condonación, si la factura no ha sido pagada aún.

#### Método de pago

Para este campo se mostrará automáticamente la clave PUE - Pago en una sola exhibición, en efecto de la nota sobre la factura.

#### 6. Revisa y Emite la Nota

Ahora podrás cargar la Vista previa para revisar los datos capturados y de considerarlo correcto finalmente emitir el CFDI. Elige la función para contar con el comprobante.

|                                                            |                                                                                                    | Nota                                                                                                    | de                                                                                                    | NC 32                                                                                                    |
|------------------------------------------------------------|----------------------------------------------------------------------------------------------------|----------------------------------------------------------------------------------------------------|----------------------------------------------------------------------------------------------------|----------------------------------------------------------------------------------------------------|
|                                                            |                                                                                                    | Créc                                                                                                    | lito<br><sub>Efect</sub>                                                                                                    | o de Comprobante: E - Egres                                                                                                    |
|                                                            |                                                                                                    |                                                                                                    |                                                                                                    |                                                                                                    |
| EMISOR                                                     |                                                                                                    | RECEPTO                                                                                                    | DR                                                                                                    |                                                                                                    |
| RFC: XIQB891116QE4                                         |                                                                                                    | RFC: BA \$A970<br>Sistemas de En                                                                                                    | 203HT3<br>iisión Digital                                                                                                    |                                                                                                    |
| Empresa S.A de C.V dired<br>Lugar de Expedición: 66400     |                                                                                                    | Uso de CFDI: G                                                                                                    | 02 - Devoluciones, descu                                                                                                    | entos o bonificaciones                                                                                                    |
| Regimen Fiscal: 612 - Perso<br>Empresariales y Profesional | nas Físicas con Actividades<br>es                                                                                                    | Col. CNOP Mont                                                                                                    | io<br>errey, Nuevo León, México                                                                                                    | o, C.P.64245                                                                                                    |
| Monterrey, Nuevo León, Méxi<br>C.P. 64000                  | 00                                                                                                    |                                                                                                    |                                                                                                    |                                                                                                    |
| Moneda: MXN                                                | Condiciones de Pa                                                                                                    | ago:                                                                                                    |                                                                                                    |                                                                                                    |
| Forma de Pago: 03 - Tr<br>electró                          | ansferencia<br>nica de fondos Método de Pago:                                                                                                    | PUE - Pago en una sola<br>exhibición                                                                                                    | Fecha Emisión:                                                                                                    | 11/12/2020 12:21:00 p. m.                                                                                                    |
| Tipo de Relación: 01                                       | - Nota de crédito de los documentos                                                                                                    |                                                                                                    |                                                                                                    |                                                                                                    |
| CFDI Relacionados:                                         | 50E1DC43-650D-4950-AB5B-851ECFD51859                                                                                                    |                                                                                                    |                                                                                                    |                                                                                                    |
| Clave SAT No. Id                                           | Cantidad Clave Unidad Descripc                                                                                                    | ión                                                                                                    | Valor Unitari                                                                                                    | o Descuento Import                                                                                                    |
| 84111506 2                                                 | 1.0000 ACT pieza Lentes pro                                                                                                    | otectores                                                                                                    | \$200.000                                                                                                    | 0 \$200.000                                                                                                    |
| Ba                                                         | se Gravable: \$200.0000 Impuesto: 00<br>se Gravable: \$200.0000 Retención: 00                                                                                                    | 12 Та<br>12 Та                                                                                                    | sa 16.000000%<br>sa 6.000000%                                                                                                    | Importe: \$32.0000<br>Importe: \$12.0000                                                                                                    |
|                                                            |                                                                                                    | Rete                                                                                                    | nido (IVA al 6.00%                                                                                                    | ) \$12.00                                                                                                    |
|                                                            |                                                                                                    |                                                                                                    | Tota                                                                                                    | 1 \$220.00                                                                                                    |
|                                                            |                                                                                                    |                                                                                                    |                                                                                                    |                                                                                                    |
|                                                            |                                                                                                    |                                                                                                    |                                                                                                    |                                                                                                    |
|                                                            |                                                                                                    |                                                                                                    |                                                                                                    |                                                                                                    |
|                                                            |                                                                                                    |                                                                                                    |                                                                                                    |                                                                                                    |
|                                                            |                                                                                                    |                                                                                                    |                                                                                                    |                                                                                                    |
|                                                            |                                                                                                    |                                                                                                    |                                                                                                    |                                                                                                    |
|                                                            |                                                                                                    |                                                                                                    |                                                                                                    |                                                                                                    |
|                                                            |                                                                                                    |                                                                                                    | ED0                                                                                                    |                                                                                                    |
|                                                            | Folio Fiscal: 85F81AE6-D0E8-4<br>No. del Certificado del Sello Digital:                                                                                                    | 92F-9EE2-D4CC4B816<br>30001000000400002338                                                                                                    | 5D0<br>Fecha Timbrado:                                                                                                    | 11/12/2020 12:21:57 p. m.                                                                                                    |
|                                                            | Folio Fiscal: 85F81AE6-D0E8-4<br>No. del Certificado del Sello Digital:<br>No. del Certificado SAT:<br>Sello Digital del SAT:                                                                                                    | 92F-9EE2-D4CC4B816<br>30001000000400002338<br>20001000000300022323                                                                                                    | 5D0<br>Fecha Timbrado:<br>Certificado por:                                                                                                    | 11/12/2020 12:21:57 p.m.<br>DAL050601L35                                                                                                    |
|                                                            | Folio Fiscal: 85F81AE6-D0E8-4<br>No. del Certificado del Sello Digital:<br>No. del Certificado SAT:<br>Sello Digital del SAT:<br>17=538a5:batergis307p=c6m/cg28411bat<br>nothod2xfrjg530k-w0/028a+q2284411bat<br>nothod2xfrjg530k-w0/028a+q2284411bat<br>nortig296af133xbat+                                                                                                    | 92F-9EE2-D4CC4B816<br>3000100000400002336<br>20001000000300022323<br>15jHDzFe/LkhCq5om7yykhNTcki<br>dEF440Ja2U9512k8f7cg/v92847<br>majr93V3v3/hzm49548404773                                                                        | 5D0<br>Fecha Timbrado:<br>Certificado por:<br>kcjorny6sf+90EtNuesKr<br>kcavczat29/PujFNigTol                                                                                                    | 11/12/2020 12:21:57 p.m.<br>DAL0506011.35<br>xfXurzoXr3/u48/rr/eY6/A226<br>Mr342-MtBacosfr/uszyika27/                                                                                                    |
|                                                            | Folio Fiscal: 85F81AE6-D0E8-4<br>No. del Certificado del Sello Digital:<br>No. del Certificado SAT:<br>Sello Digital del SAT:<br>0010218:h92530t+x00128a+q228441tak<br>h0x10296471;20%517X4681C41135Xaher<br>Fixed/v1260615aes<br>Sello Digital del SAT:                                                                                                    | 92F-9EE2-D4CC4B816<br>3000100000400002336<br>20001000000300022323<br>85jHDzfe/LkhCqEsem7yykhNTcks<br>dEF44olu2U9s1Zk8FoqVrQ814F1<br>micip183Vo3hZn495eR4dxt7xix                                                                     | 5D0<br>Fecha Timbrado:<br>Certificado por:<br>x4gemmes+eucenueskr<br>x2evczerzey.Pxg+htpTpu<br>usercoeqowatezt.nsekute                                                                                                    | 11/12/2020 12:21:57 p.m.<br>DAL0506011:35<br>xfXurzoXr3jv48tr/eY5KAE26<br>MF334+tHEacosfrVisyNaP2H<br>g4dQQv3hY0355hzm4022V5                                                                                       |
|                                                            | Folio Fiscal: 85F81AE6-D0E8-4'<br>No. del Certificado del Sello Digital:<br>No. del Certificado SAT:<br>Psia8atzbej195007sc80-q096FTLIn/N<br>n01h02rh969500rs00058a+q228-401cM<br>Pristore 19500-19500-19500<br>Nor1029-601-19500-19500-19500<br>Nor1029-601-19500-19500-19500<br>Sello Digital del SAT:<br>n1597/xx804c-5064494-9;412VgencVVV-rs<br>Bello Tigital del SAT:<br>n0769ChoL-19508-19500-19500-19500<br>Bello Statutto No 1950-19500-19500<br>Bello Tigital del SAT:                                             | 92F-9EE2-D4CC4B816<br>3000100000400002336<br>2000100000300002336<br>83/PD=fe/LkkcqEoam7ykhNTckk<br>474Adu/2019312k876q/r08147<br>142742du/2019312k876q/r08147<br>142742042804638774400487<br>14271212h81550md9H4021457              | 5D0<br>Fecha Timbrado:<br>Certificado por:<br>Jusp corgo423.764/14/150<br>Jusp corgo421.3534/12<br>Jush Z Fylog / sigi findel<br>Jush Z Fylog / sigi findel<br>Jush Z Fylog | 11/12/2020 12:21:57 p.m.<br>DAL050601139<br>xr7XuuzuXr2jv&Bitw/eYSVA226<br>Wr434-HVEaccosfrVicayAP271<br>qAdQ(kySHY0355hzuxk602V5<br>Sr5ChaBKubarFcCegNaturyQ<br>LSV4r269H5AuthorfcQef35mxs                        |
| Cadena Original del Com                                    | Folio Fiscal: 85F81AE6-D0E8-4<br>No. del Certificado del Sello Digital:<br>No. del Certificado SAT:<br>17e3A82tsbej 18207pse6inde-06FT11n-W<br>n07b02f47bj93j0k-W0J0184a-q028-41Usb/<br>Nor10296b17330k-W10284a-q028-41Usb/<br>Sello Digital del SAT:<br>atter yxsange19201421375kat-<br>Fxa4Vv1504c153as<br>Sello Digital del SAT:<br>atter yxsange1920424-12000-12000-12000-12000<br>Jeleve17042031375c1341/2012<br>ue880158p5N1941at1_yxsp82cfx6dmj36M3<br>ad07de1cab-1026as<br>Jelemento de Certificación Digital del SA | 92F-9EE2-D4CC4B816<br>3000100000400002336<br>20001000000300022323<br>85JHDzFe/LkhCqEsem7yykhNTcki<br>dEF4AsUzU951Zk9FoqVrQ81471<br>mmip/83VshJn295R4042UKFvrHH<br>05YFFkjENAuQkpurpurxX81451<br>AT:<br>369608113512F2R4842zkerbTeR5 | 5D0<br>Fecha Timbrado:<br>Certificado por:<br>https://wishingli.<br>https://wishingli.<br>http://wishingli.<br>feccgRobal3am2zgPooiee<br>DDpazeBakQry06FTIInhVB                                                                                                    | 11/12/2020 12:21:57 p.m.<br>DALD508011:35<br>xfXursoXcj/u8Hr/eYSKJ8226<br>Hfe334HtEmoosfrVtsyl#92H<br>g4dQ(vj/ShYo35hsmu6a125j)<br>LSVH258HtSuFJ0g408413VQL<br>LSVH258HtSuFJ0g408413VQL<br>LSVH28SH78xH54F0g4039xx |

Recuerda, podrás enviarlo a correo, descargar para resguardar o imprimirlo.

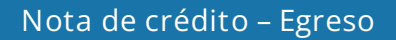

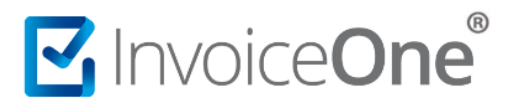

# Mesa de ayuda

En caso de presentar alguna duda o inconveniente con los procesos aquí descritos, contacta a nuestros agentes en la mesa de servicio. Estos son nuestros medios de contacto:

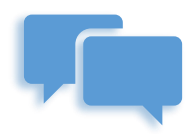

Chatea con nosotros en:

http://www.invoiceone.com.mx/soporte/premiumone/

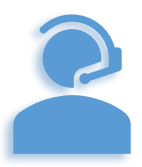

Llámanos al (+52) 81-1966-4450

Línea 1: Ventas | Línea 2: Soporte

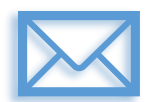

Escríbenos a:

soporte@invoiceone.com.mx

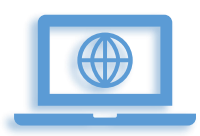

Visita nuestro sitio en:

www.invoiceone.com.mx

Soporte PremiumOne